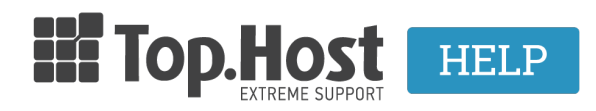

Γνωσιακή βάση > Plesk > Άλλες > Πώς διαγράφω ένα domain μέσα από το Plesk Onyx;

## Πώς διαγράφω ένα domain μέσα από το Plesk Onyx; - 2019-03-07 - Άλλες

Για να διαγράψετε ένα domain που έχετε προσθέσει μέσα από το Plesk, ακολουθείστε τα παρακάτω βήματα:

1. Συνδεθείτε στο myTophost Panel και από εκεί επιλέξτε "Plesk Login" για να συνδεθείτε στο Plesk του πακέτου που σας ενδιαφέρει.

|                       | Top. Host                  | gr   <u>en</u>                                  |  |
|-----------------------|----------------------------|-------------------------------------------------|--|
|                       | Είσοδο<br>myTopho          | ος στο<br>ost Panel                             |  |
| and the second second | Email                      | 5                                               |  |
|                       | Password                   | -                                               |  |
|                       | Εμφάνιση Password ΑΣΦΑΛΗΣ  | ε εισολος                                       |  |
|                       | <u>Υπενθύμιση Password</u> | Δεν έχετε λογαριασμό;<br><u>Εγγραφείτε τώρα</u> |  |
|                       |                            |                                                 |  |

| 28       | Καλώς ήλθες      |          |               |           |           |                   |             |          |                 |
|----------|------------------|----------|---------------|-----------|-----------|-------------------|-------------|----------|-----------------|
| ¢        | Οι υπηρεσίες μου | Πακέτα Υ | ′πηρεσιών     |           |           |                   |             | AFC      | PA NEOY TAKETOY |
| B        | Account Data     | Pack Id  | Πακέτο        | Υπηρεσίες | Κατάσταση | <u>Ημ/α λήξης</u> | Plesk Login |          | Διαχείριση      |
| <b>≜</b> |                  | 128583   | Linux Starter | G         | Ενεργό    | 11/08/2017        | Plesk Login | Ανανέωση | Διαχείριση      |
| R        | Support          | Domain I | Names         |           |           |                   |             | A        | OPA NEOY DOMAIN |

2. Στην καρτέλα Websites & Domains εντοπίστε το domain που επιθυμείτε να διαγράψετε

και επιλέξτε Show More

×

3. Επιλέξτε Remove Website

×

ΠΡΟΣΟΧΗ: Διαγράφοντας το site, αυτομάτως διαγράφεται οτιδήποτε σχετίζεται με αυτό, όπως για παράδειγμα ρυθμίσεις, email λογαριασμοί, εγκαταστάσεις εφαρμογών και βάσεις δεδομένων.